## Lekcja nr 25

## TWORZENIE GRY – PROJEKT (cz. II)

- 1. Kolejny poziom gry można utworzyć zmieniając tło.
- Aby zasygnalizować ukończenie I etapu gry należy zastosować polecenia: jeżeli "licznik = 20" to powiedz "Gratulacje – ukończyłeś poziom I" przez 5 s.
- Aby przejść do następnego poziomu używamy poleceń: jeżeli "licznik > 19" to zmień tło na "Poziom 2".
- 4. Każdy następny poziom powinien być trudniejszy. W tym celu należy zwiększyć prędkość poruszania się duszków wraz ze zmianą poziomu gry.

Grę należy utworzyć w Scratchu on-line (scratch.mit.edu) po utworzeniu własnego konta. Projekt należy zapisać na swoim koncie, następnie udostępnić a link do projektu (skopiowany z paska zadań) przesłać na adres <u>ssp1\_wrzesnia@poczta.onet.pl</u> w temacie wpisując swoje nazwisko i imię oraz klasę.

Wskazówki, dotyczące zasad tworzenia gry, znajdują się na stronach 152 – 156 w podręczniku.

Na tych zajęciach projektujemy tylko drugi poziom gry.

## ZADANIE DOMOWE

 OWOZM. Prześlij link do utworzonej przez siebie gry na adres <u>ssp1\_wrzesnia@poczta.onet.pl</u> (pamiętaj o dołączeniu nazwiska, imienia i klasy).

\_\_\_\_\_

## DLA CHĘTNYCH

1. DZ. Brak.